- 1. Login to <u>http://camp.iitb.ac.in</u> using Roll No as User id and DOB (ddmmyyyy) as Password. Then Change your password by clicking on 'Change Password' link.
- 2. Accept IIT IT Access Policy using your IITB login id and NEW Password: <u>http://www.cc.iitb.ac.in/cgi-bin/policy.cgi</u>
- 3. Login to GPO using IITB id and new password and check if mailbox is accessible : <u>https://gpo.iitb.ac.in/</u>
- 4. Sign up for Electrical Department (EE) id using your IITB Login id : <u>https://www.ee.iitb.ac.in/login/</u> You will receive a mail on your GPO (IITB Login id) mailbox once Electrical Department login id is created (It will be mailed after 2-3 days). After that, you can login to <u>https://www.ee.iitb.ac.in/webmail/</u> using your EE login id.
- Login using your IIT id on <u>http://asc.iitb.ac.in/</u>. In the left pane, click on Academic -> Registration -> Registration/Adjustment Accept and Register for Courses here.